# Microsoft® Office 2013 First Course Second Course Third Course

# Creating Documents with Word 2013

# **Objectives**

- Understand word processing software
- Explore the Word window
- Start a document
- Save a document

# **Objectives (continued)**

- Select text
- Format text using the Mini toolbar and the Ribbon
- Use a document template
- Navigate a document

## Understand Word Processing Software

- A word processing program is software that allows you to enter, edit, and format text and graphics
- The files you create using Word are called documents

### Understand Word Processing Software

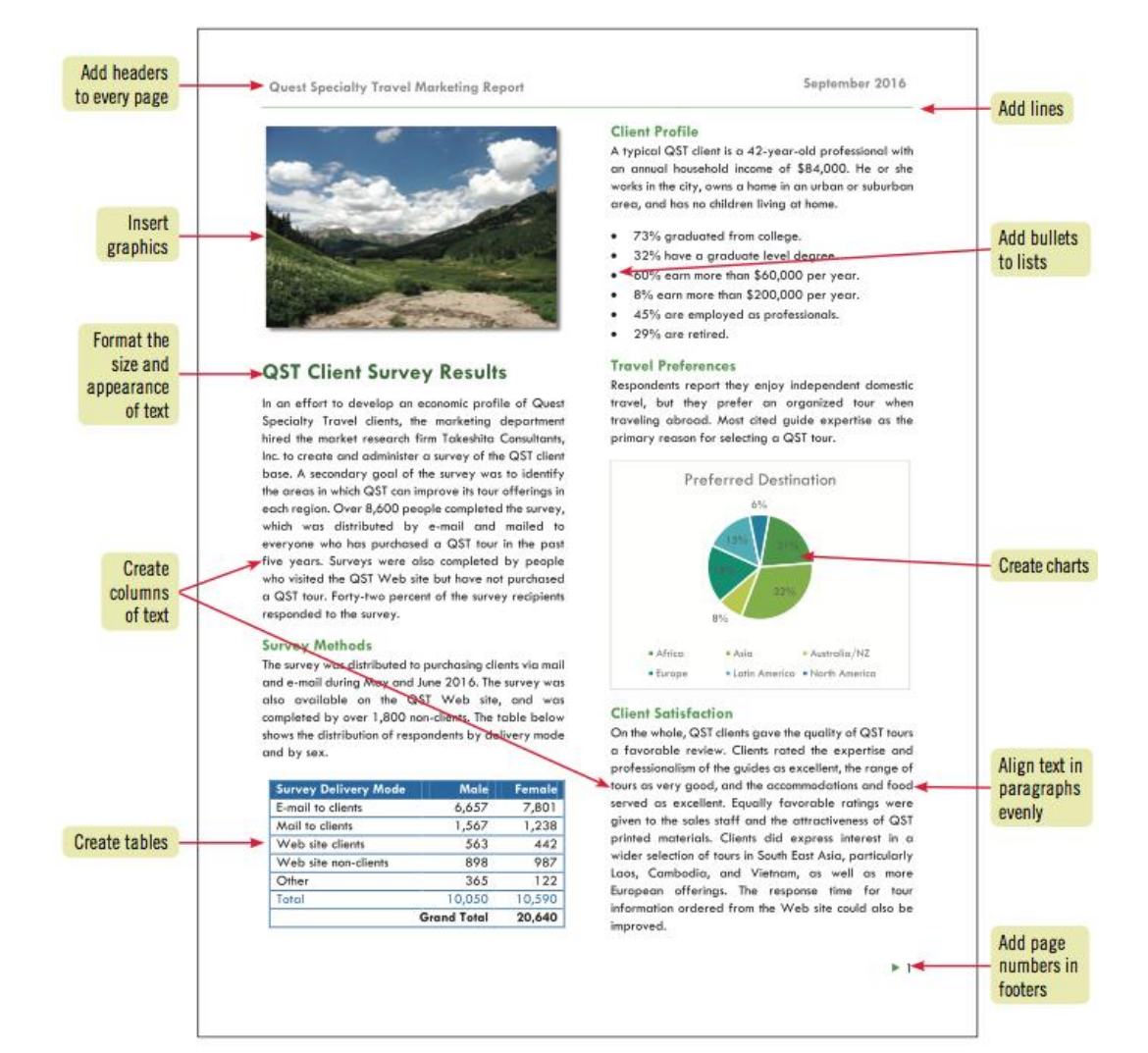

# Understand Word Processing Software

- Plan a document before you create it
- The purpose of and audience for a document determine its design

 The Word program window opens and displays a blank document in Print Layout view

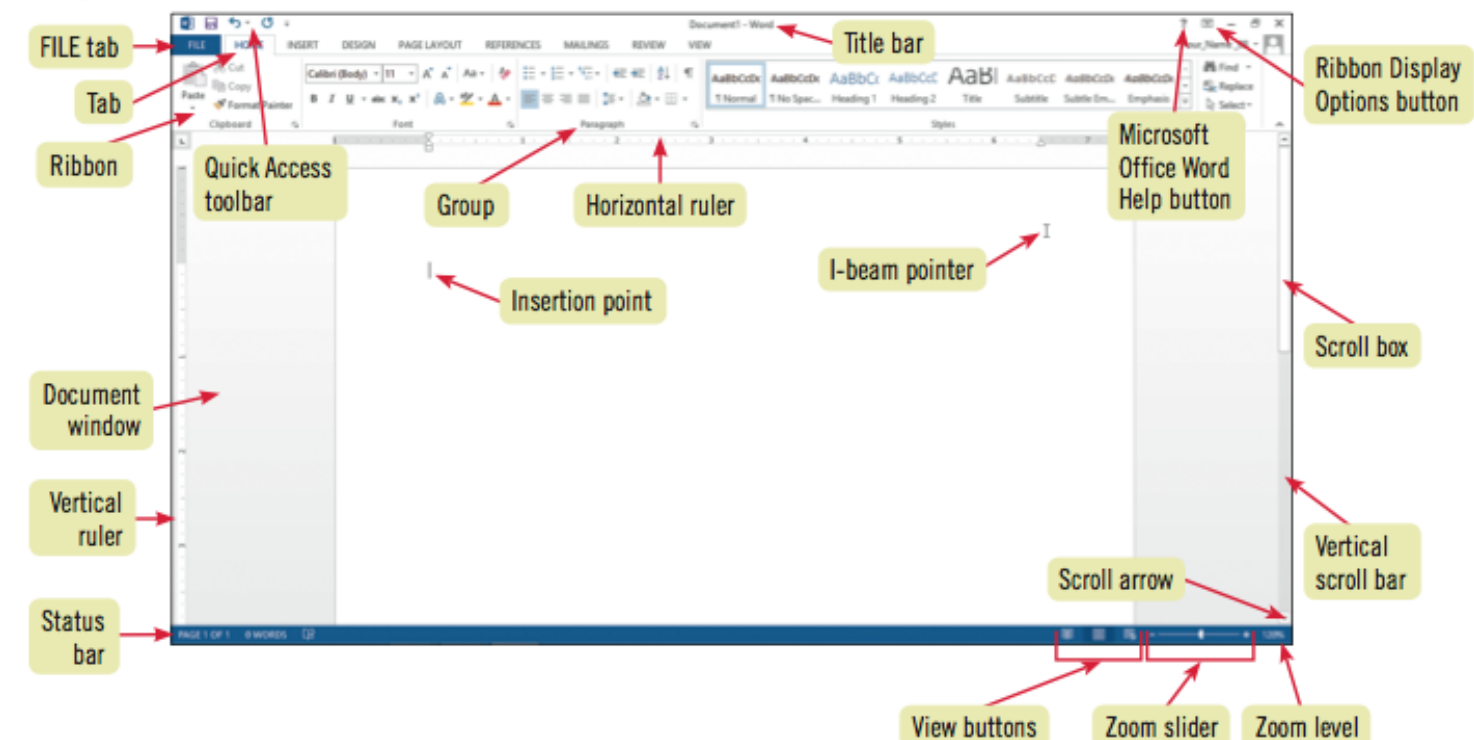

- The insertion point indicates where text appears when you type
- The mouse pointer changes shape depending on its location in the Word program window
- Each pointer is used for a different purpose

- A ScreenTip appears when you point to a button or element in the Word program window
- Quick Access toolbar contains frequently
   used commands and is customizable
- The Ribbon contains tabs
- Tabs include buttons for commands related to editing and formatting documents
  - Commands are organized in groups

- The Word program window
  - Title bar displays the program and document names
  - File tab provides access to Backstage view, which contains commands related to managing and sharing documents:
    - Create, open, save, and print a document
    - Share a document
    - Access Word Options dialog box
  - Microsoft Word Help button provides access to the Word Help system

- The Word program window (cont.)
  - Document window displays the current document
  - Rulers show margin, tab, and indent settings
  - Scroll bars are used to display different parts of the document in the document window

- The Word program window (cont.)
  - Status bar shows page information, the location of the insertion point, and the on/off status of several Word features
  - Status bar includes:
    - View buttons
    - Zoom level button and Zoom slider

| name                                                                    | pointer    | use to                                                                                                    |
|-------------------------------------------------------------------------|------------|----------------------------------------------------------------------------------------------------|
| I-beam pointer                                                          | Ι          | Move the insertion point in a document or to select text                                                                                                    |
| Click and Type<br>pointers, including<br>left-align and<br>center-align | Ĩ≡Ĩ        | Move the insertion point to a blank area of a document in Print Layout or<br>Web Layout view; double-clicking with a Click and Type pointer automatically applies the<br>paragraph formatting (alignment and indentation) required to position text or a graphic<br>at that location in the document |
| Selection pointer                                                       | <u>∫</u> s | Click a button or other element of the Word program window; appears when you point to elements of the Word program window                                                                                                    |
| Right-pointing<br>arrow pointer                                         | A          | Select a line or lines of text; appears when you point to the left edge of a line of text in the document window                                                                                                    |
| Hand pointer                                                            | G          | Open a hyperlink; appears when you point to a hyperlink in a task pane or when you press<br>[Ctrl] and point to a hyperlink in a document                                                                                                    |
| Hide white<br>space pointer                                             | +<br> +    | Hide the white space in the top and bottom margins of a document in Print Layout view                                                                                                    |
| Show white<br>space pointer                                             | *          | Show the white space in the top and bottom margins of a document in Print Layout view                                                                                                    |

### **Start a Document**

- Begin a new document by typing in a blank document in the document window
- Word includes a word-wrap feature

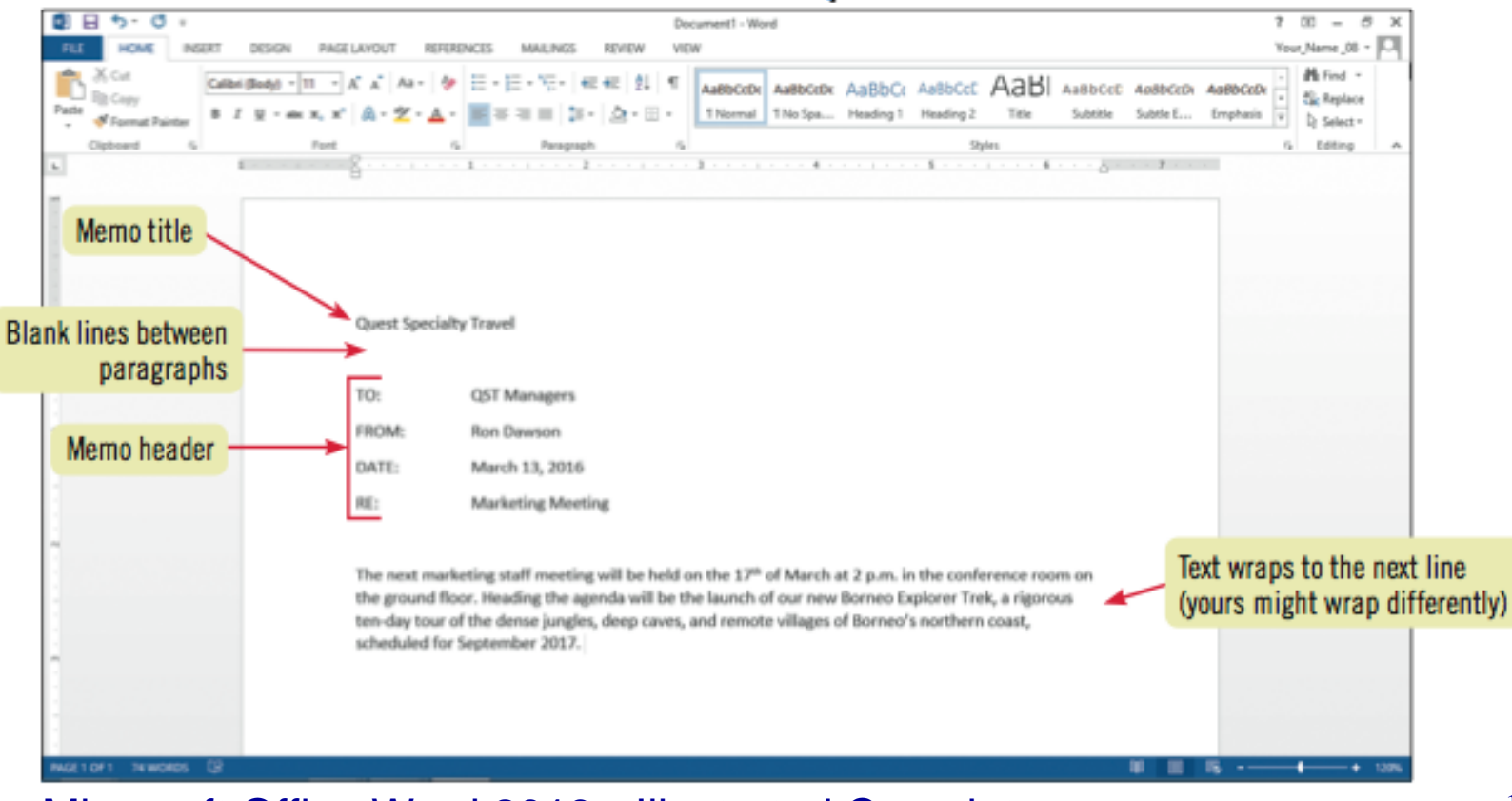

### **Start a Document**

### Automatic features that appear as you type:

| feature              | what appears                                                                                                    | to use                                                                                                    |
|----------------------|----------------------------------------------------------------------------------------------------|----------------------------------------------------------------------------------------------------|
| AutoComplete         | A ScreenTip suggesting text to insert<br>appears as you type                                                                                                    | Press [Enter] to insert the text suggested by the ScreenTip;<br>continue typing to reject the suggestion                                                                                                    |
| AutoCorrect          | A small blue box appears when you<br>place the pointer over text corrected by<br>AutoCorrect; an AutoCorrect Options<br>button appears when you point to the<br>blue box | Word automatically corrects typos, minor spelling errors, and capitalization, and adds typographical symbols (such as © and ™) as you type; to reverse an AutoCorrect adjustment, click the AutoCorrect Options list arrow, then click the option that will undo the action |
| Spelling and Grammar | A red wavy line under a word indicates a<br>possible misspelling or a repeated word; a<br>blue wavy line under text indicates a<br>possible grammar error                | Right-click red- or blue-underlined text to display a shortcut menu<br>of correction options; click a correction option to accept it and<br>remove the wavy underline                                                                                                    |

### **Save a Document**

- To store a document permanently, you must save it as a file
- When you save a file you give it a name, called a filename, and indicate the location to store the file
- Saving a file allows you to close the file and open it later for editing or printing

### Save a Document

- Save a file for the first time using the Save button on the Quick Access toolbar or the Save command on the File tab
- Assign a filename and a file location to a document using the Save As dialog box

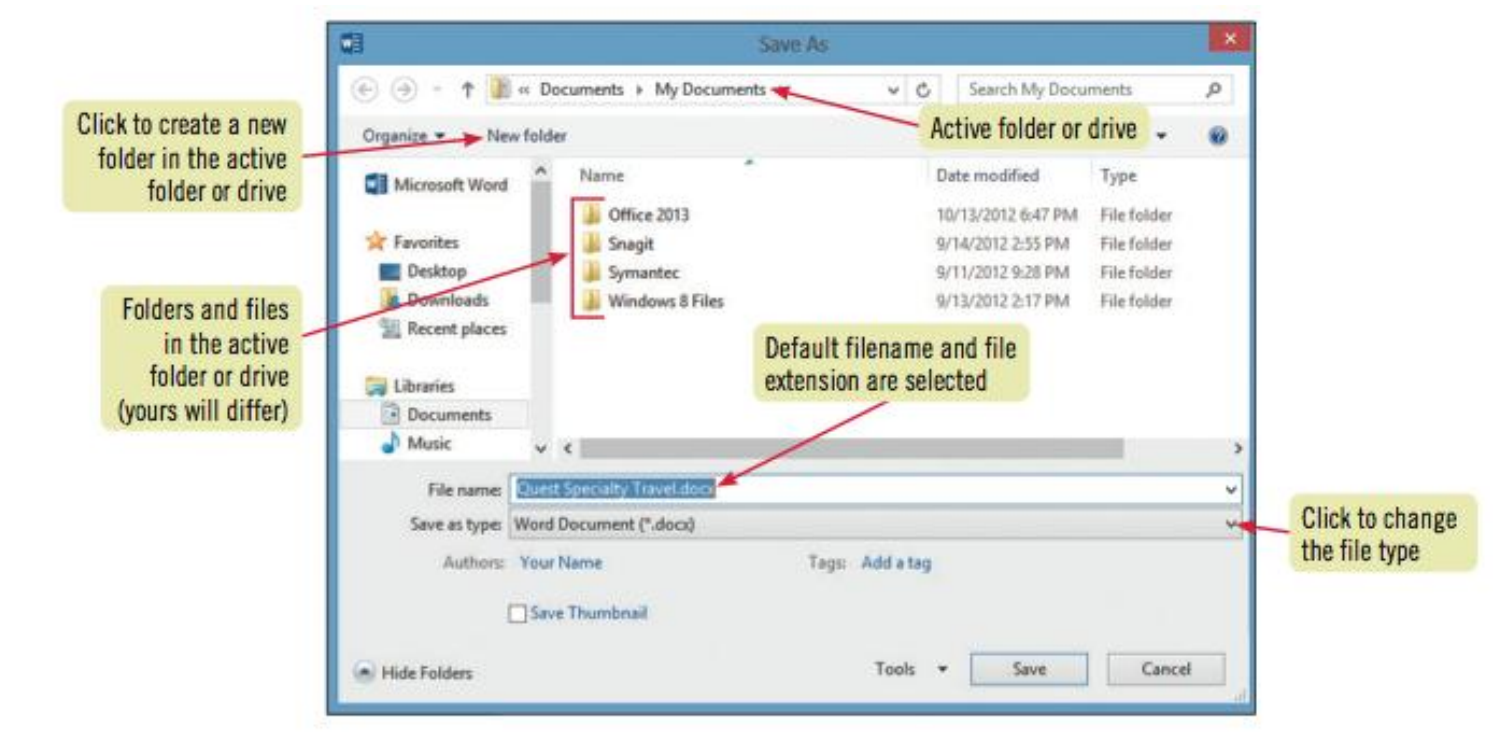

### **Save a Document**

### Save As dialog box buttons

| button           | use to                                                                                                    |  |  |
|------------------|----------------------------------------------------------------------------------------------------|--|--|
| Back             | Navigate back to the last location shown in the Address bar                                                                                                    |  |  |
| Forward          | Navigate to the location that was previously shown in the Address bar                                                                                                    |  |  |
| Up to            | Navigate to the location above the current location in the folder hierarchy (Windows 8 only)                                                                                                    |  |  |
| Organize         | Open a menu of commands related to organizing the selected file or folder, including Cut, Copy, Delete,<br>Rename, and Properties                                                                                        |  |  |
| New folder       | Create a new folder in the current folder or drive                                                                                                    |  |  |
| Change your view | Change the way folder and file information is shown in the folder window in the Save As dialog box; click the<br>Change your view button to toggle between views, or click the list arrow to open a menu of view options |  |  |

### **Select Text**

# • You must select text before deleting, editing, or formatting it

| B 5-0;                     | WD A-Borneo Tour Memo.docx - Word                                                                                                    | 7 00 – 8 X                                 |  |  |
|----------------------------|----------------------------------------------------------------------------------------------------|--------------------------------------------|--|--|
| FLE HOME INSERT DESIGN PAG | E LAYOUT REFERENCES MAILINGS REVIEW VIEW                                                                                                    | Your_Name_08 - 🏳                           |  |  |
| Parlie Format Painter      | A* A* A*     Image: A* A*     Image: A* A*     Image: A* A*     Image: A* A*     Image: A* A*     Image: A* A*     Image: A* A*     Image: A* A*     Image: A* A*     Image: A* A*     Image: A* A*     Image: A* A*     Image: A*     Image: A* | - dh Find -<br>- th Replace<br>- b Select- |  |  |
| Opteard 5 Port             | 6 Pangaph 6 Syles                                                                                                    | G Editing A                                |  |  |
|                            | Quest-Specialty-Travel¶ ¶ TO: QST-Managerrs Selected text FROM: Ron-Dawson¶ DATE: Marketing-Meeting¶                                                                                                    |                                            |  |  |
| Left document margin       |                                                                                                    |                                            |  |  |
|                            | The next-marketing-meeting-will-be-held-on-the-17 <sup>th</sup> -of-March-at-2-p.min-the-large-conference-room-on-<br>the-ground-floorHeading-the-agenda-will-be-the-launch-of-our-new-Borneo-Explorer-Trek,-a-rigorous-<br>ten-day-tour-of-the-dense-jungles,-deep-caves,-and-remote-villages-of-Borneo's-northern-coast,-<br>scheduled-to-depart-in-September-2017. <b>4</b>                                                                                                    |                                            |  |  |

### **Select Text**

### Methods for selecting text

| to select                          | use the pointer to                                                                                                    |
|------------------------------------|----------------------------------------------------------------------------------------------------|
| Any amount of text                 | Drag over the text                                                                                                    |
| A word                             | Double-click the word                                                                                                    |
| A line of text                     | Move the pointer to the left of the line, then click                                                                                                    |
| A sentence                         | Press and hold [Ctrl], then click the sentence                                                                                                    |
| A paragraph                        | Triple-click the paragraph or double-click with the pointer to the left of the paragraph                                                                              |
| A large block of text              | Click at the beginning of the selection, press and hold [Shift], then click at the end of the<br>selection                                                            |
| Multiple nonconsecutive selections | Select the first selection, then press and hold [Ctrl] as you select each additional selection                                                                        |
| An entire document                 | Triple-click with the pointer to the left of any text; press [Ctrl][A]; or click the Select button<br>in the Editing group on the HOME tab, and then click Select All |

### Format Text Using the Mini Toolbar

- Includes the most commonly used text and paragraph formatting commands
- Appears faintly above selected text

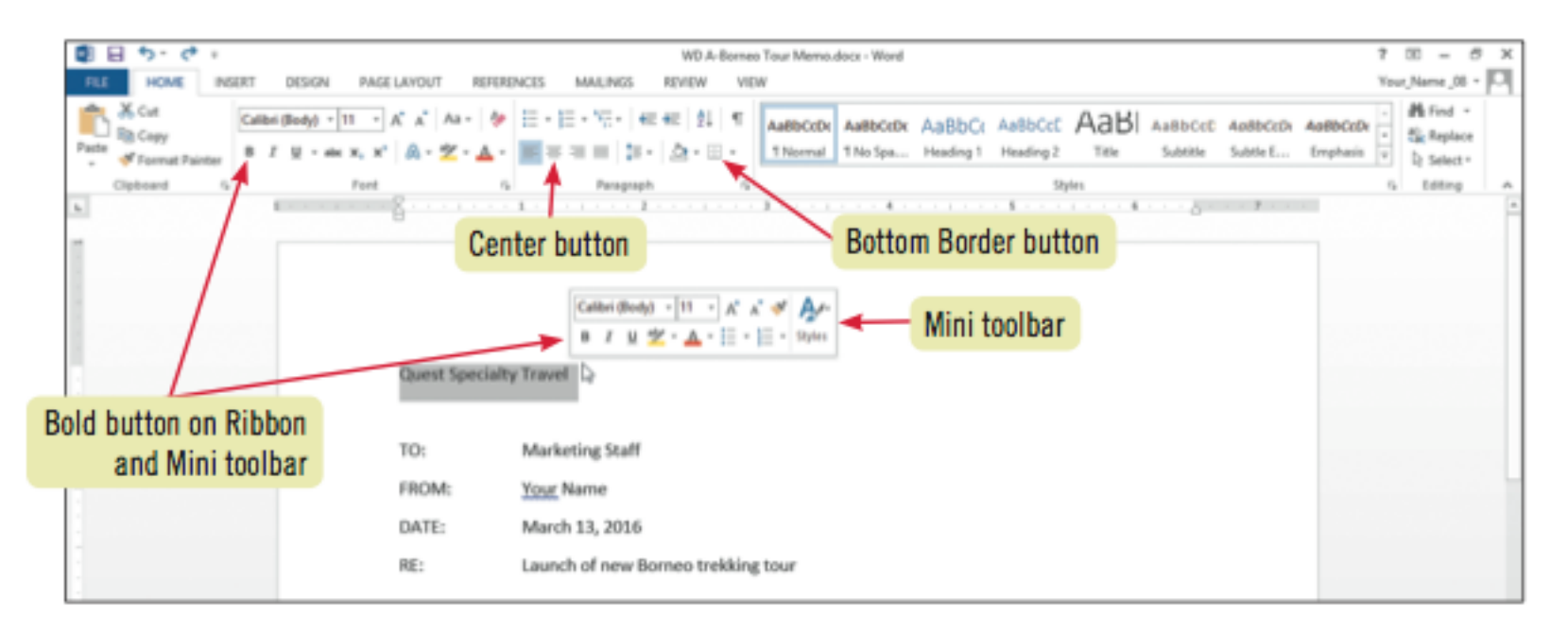

### Format Text Using the Mini Toolbar

• Buttons on the Mini toolbar

| button           | use to                                                  | button     | use to                             |
|------------------|---------------------------------------------------------|------------|------------------------------------|
| Calibri (Body) - | Change the font of text                                 | В          | Apply bold to text                 |
| 11 -             | Change the font size of text                            | Ι          | Italicize text                     |
| A                | Make text larger                                        | U          | Underline text                     |
| Ă                | Make text smaller                                       | <u>*</u> - | Apply colored highlighting to text |
| *                | Copy the formats applied to selected text to other text | <u> </u>   | Change the color of text           |
| A.A.             | Apply a style to text                                   | := ·       | Apply bullets to paragraphs        |
|                  |                                                         | 12 ×       | Apply numbering to paragraphs      |

### **Use a Document Template**

- A template helps you create a formatted document quickly
  - A template is a formatted document that contains placeholder text
  - You replace the placeholder text with your own text and save the file with a new filename
  - Word includes templates for faxes, letters, reports, brochures, and other types of documents

### **Use a Document Template**

### New screen in Backstage view

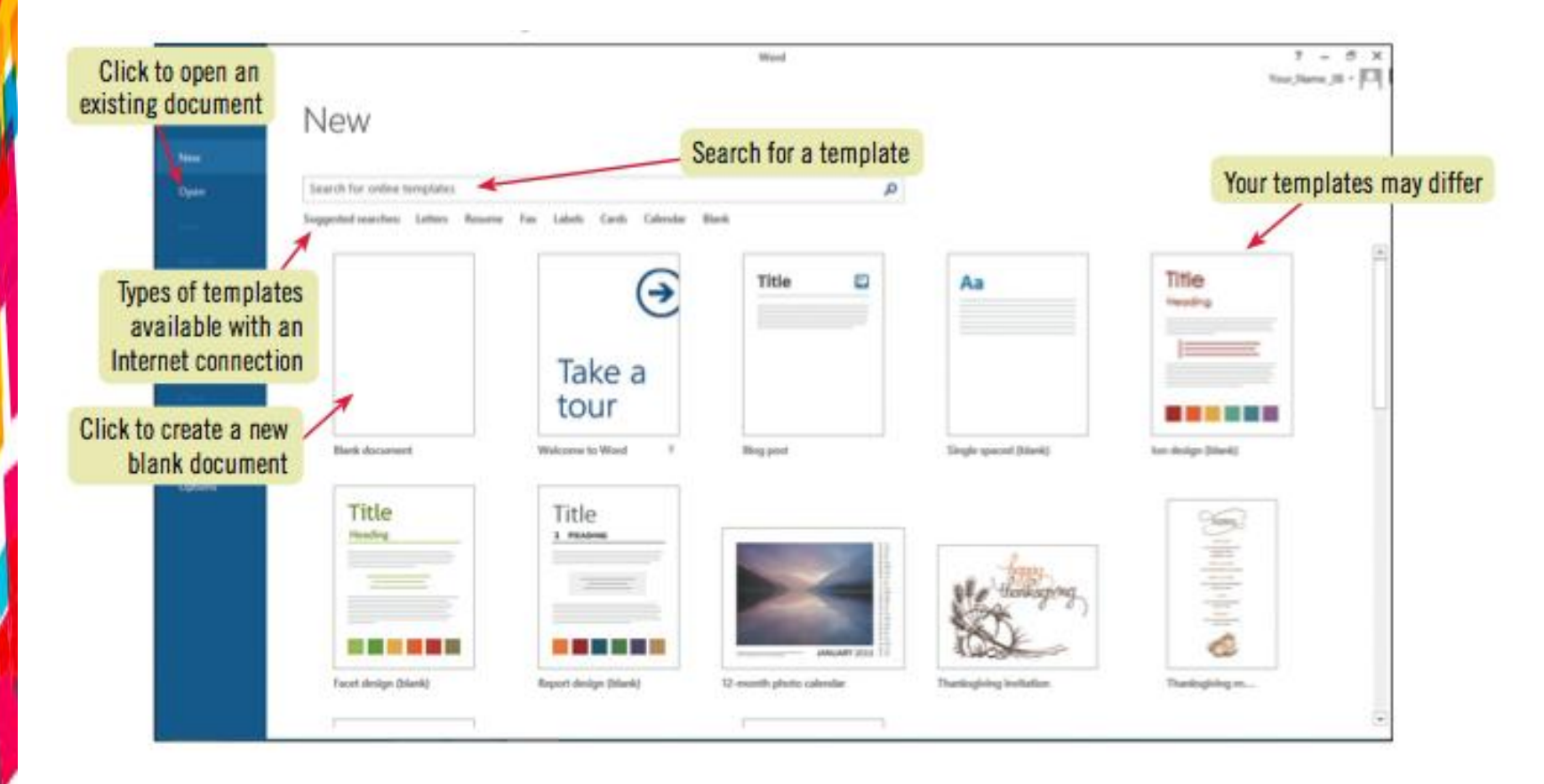

### **Use a Document Template**

- Using the Undo, Redo, and Repeat commands
  - Reverse the last action with the Undo button
  - Restore a change that you reversed with the Redo button
  - Repeat a change with the Repeat command on the Edit menu

- Word Zoom feature
  - Enlarge document for a close-up view
  - Reduce document for an overview of the layout
- Use tools in the Zoom group on the VIEW tab

- Word Zoom feature
  - Enlarge document for a close-up view
  - Reduce document for an overview of the layout
- Use tools in the Zoom group on the VIEW tab

### Zoom slider

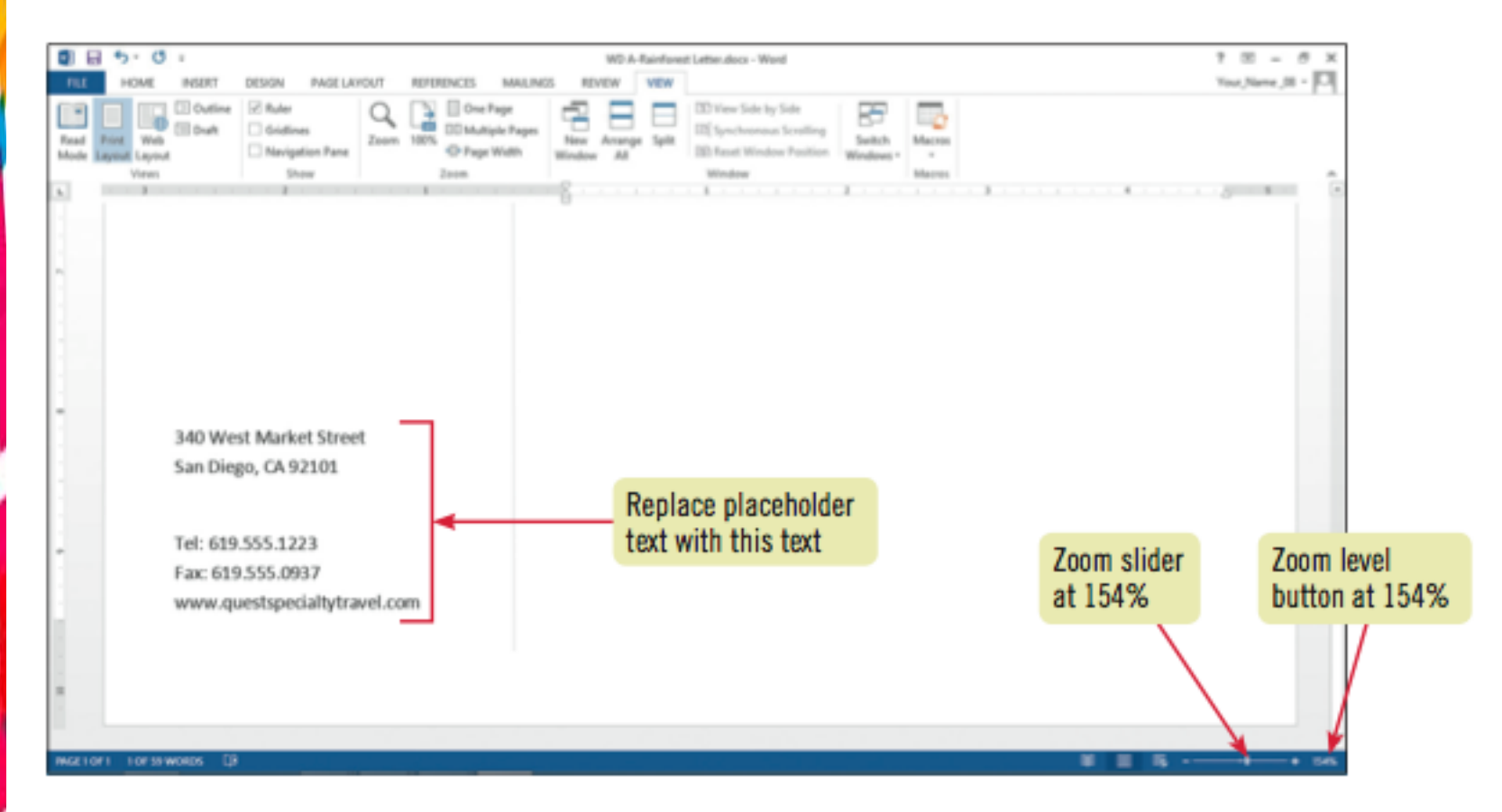

- Word includes different views, or ways of displaying a document
  - Print Layout view
  - Read Mode view
  - Web Layout view
  - Outline view
  - Draft view

### Summary

- When you start Word, a blank document opens in the document window
- To create a new document, begin typing in the blank document
- Save the new document with a descriptive filename
- As you edit the document, save your changes to it often

### Summary

- Select text as you work
- Format text using the Mini toolbar
- Create documents based on templates
- Use the Word Zoom feature to enlarge or reduce the size of a document
- Display your document using different Word views

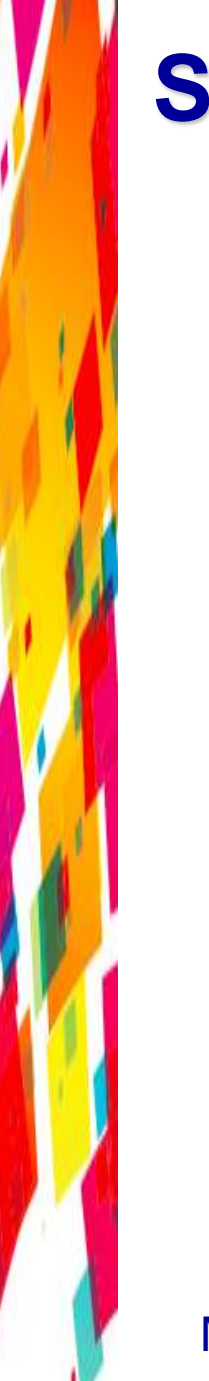

### Summary

- Preview a document in Backstage view before printing
- Save, print, and then close the document
- When you are finished editing and creating documents, close all open files, and then close Word